#### ERPS 环网配置步骤:

在 IE 浏览器输入 192.168.1.240 (确保电脑 IP 在同一网段),用户名: admin 密码: system

1,更改交换机管理 IP,切记修改之后及时记录新的 IP 地址,

| 系统设置                    | 系统信息         |                                  |  |      |
|-------------------------|--------------|----------------------------------|--|------|
| ・ <sub>系统信息</sub> 1     | 软件版本         | GS1210V1.0.6                     |  |      |
| ・修改密码                   | MAC 地址       | cc:cc:c <mark>c:7f:d</mark> 6:54 |  | 3 确定 |
| •恢复缺省配置                 | 生产序列号        |                                  |  |      |
| • 重启动                   | IP 地址        | 192.168.10.12                    |  | 取消   |
| • 软件升级<br>端口管理          | 子网掩码         | 255.255.255.0 2                  |  |      |
| <sup>购口管理</sup><br>VLAN | 网关           | 192.168.10.1                     |  |      |
| SNMP                    | MAC地址老化时间(秒) | 300                              |  |      |
| QoS<br>ACL              | 页面超时时间(分)    | 5                                |  |      |

# 2, 更改 Vlan 模式, 默认为透传, 需改为 802.1Q VLAN,

| 系统设置               | 高级                                                |      |
|--------------------|---------------------------------------------------|------|
| 端口管理               | VLAN类型选择                                          |      |
| VLAN<br>• Man#≢≓ 1 |                                                   | 3 确定 |
| SNMP               | VLAN类型选择 Transparent VLAN ▼<br>2 Transparent VLAN | 取消   |
| QoS                |                                                   |      |

## 3, 新建 Vlan, 该 vlan 将作为 ERPS 协议控制 vlan

| 系统设置                 | 802.1Q VLAN |       |     |      |    |
|----------------------|-------------|-------|-----|------|----|
| 端口管理                 | VLAN ID     | 端口列表  |     | 删除   |    |
| VLAN<br>・Man模式       | 1           | 1-10, |     | 删除 2 | 新建 |
| • <u>802.1Q VLAN</u> |             |       | 上一页 | 下一页  | 刷新 |
| ・ PVID配置             | VLAN查询      |       |     |      |    |
| • Hybrid端口           |             |       |     |      |    |

## 新建 vlan3001,并配置到组环的端口上

| VLAN修改          |       |      |                      |    |
|-----------------|-------|------|----------------------|----|
| VLAN ID:        | 3001  |      |                      | 确定 |
| All             | 1     | 2 3  | 4 5                  |    |
| U               | 6     | 7 0  | <b>6</b> 10          | 取消 |
|                 | 0     | / 0  |                      |    |
|                 |       |      |                      |    |
| <b>说明:</b> 您可以通 | 过点击图标 | 改变端口 | ☆、点击AII 图标则改变所有端□状态。 |    |

#### 4,全局启用 ERPS

| 系统设置              | ERPS        |    |  |  |  |
|-------------------|-------------|----|--|--|--|
| 端口管理<br>VLAN      | ERPS 2 开启 V | 确定 |  |  |  |
| SNMP              | 天団          | 取消 |  |  |  |
| ACL               |             |    |  |  |  |
| ERPS              |             |    |  |  |  |
| • ERPS<br>• ERPS环 |             |    |  |  |  |

5,创建 ERPS 环

| 系统设置                                                                                   | ERPS RING                                                                          |                   |  |  |  |  |
|----------------------------------------------------------------------------------------|------------------------------------------------------------------------------------|-------------------|--|--|--|--|
| VLAN<br>SNMP<br>QoS<br>ACL<br>MAC<br>ERPS<br>• ERPS<br>• ERPS<br>• ERPS<br>• ERPS<br>7 | ERPS FRIENT 所属主 节点类型 协议 WTR 回切模 环状态 Ring Port Ring Port 删除 D 环关型 环 书点类型 VLAN WTR 式 | 2 <u>新建</u><br>刷新 |  |  |  |  |

| CREATE ERPS RING |        |   |                                      |   |    |
|------------------|--------|---|--------------------------------------|---|----|
| 创建RING           |        |   |                                      |   |    |
| Ring ID          | 1      |   |                                      | 2 | 确定 |
| ERPS环类型          | major  | * |                                      |   | 取消 |
| 主环标识             |        |   |                                      |   |    |
| 节点类型             | normal | ~ | 1                                    |   |    |
| 协议VLAN           | 3001   |   | 范围为:1-4094                           |   |    |
| WTR              | 1      |   | 范围为:1-12(min)                        |   |    |
| 回切模式             | true   | ~ |                                      |   |    |
| Ring Port        | 5      | ~ | 当节点类型为owner或者neighbour时,该端口设置为RPL端口. |   |    |
| Ring Port        | 7      | ~ |                                      |   |    |

参数说明:

Ring ID,设置为1即可, ERPS 环类型,设置为 major 节点类型,一台交换机设置为 owner,其他交换机设置为 Normal 协议 vlan 即环控制 vlan,所有节点需一致 WTR,配置为1 回切模式,默认为 true Ring port,选择要组环的两个端口 5,全局配置保存,如未保存断电配置将会丢失。

6,如有之前配置好的文件,也可直接导入,后保存重启即可。

| 系统设置          | 保存配置              |             |  |  |
|---------------|-------------------|-------------|--|--|
| 端口管理          | 获取配置              |             |  |  |
| VLAN          | <b>共同学会和中大体</b> 。 | #\$ B0      |  |  |
| SNMP          | 秋城当时追查又件:         | <u>374</u>  |  |  |
| ACI           | 恢复配置              |             |  |  |
| MAC           |                   |             |  |  |
| ERPS          | 从先前保存的配置文件恢复配置:   | 选择文件        |  |  |
| 设备检测          |                   | 恢复          |  |  |
| IGMP SNOOPING | 保存配置              |             |  |  |
| 配置管理          | 保存当前配置· 2         | (2 <b>2</b> |  |  |
| 退出            |                   |             |  |  |